## Kronos 4500 Clocks -The attached <u>View TimeCard Memo</u> should be printed and hung by each 4500 Clock at your location.

We are continuing to experience an issue with the view timecard at the 4500 model clocks. We are working with Kronos to resolve this issue ASAP.

If an employee requests to view their detail timecard, follow the steps below to run the <u>TIME</u> <u>DETAIL REPORT</u> for either a *single* employee or *multiple* employees.

## For One Employee

| Timecard   Schedule   People   Reports   Availability               |    |          |          |               |                                                       |    |  |
|---------------------------------------------------------------------|----|----------|----------|---------------|-------------------------------------------------------|----|--|
| TIMECARD<br>Loaded: 4:59PM                                          |    |          |          | Name & ID Act | Access, Timestamp 99999991<br>Current Schedule Period |    |  |
| Save Actions   Punch  Amount  Accruals  Comment  Approvals  Reports |    |          |          |               |                                                       |    |  |
|                                                                     |    | Date     | Pay Code | Amount        |                                                       | In |  |
| X                                                                   | ±, | Thu 3/26 | +        |               |                                                       |    |  |

**Step 1)** Navigate to Time Card > select appropriate date range > click **<u>Reports</u>** 

**Step 2)** Select <u>Time Detail</u> report located under timecard section of reports > Run Report

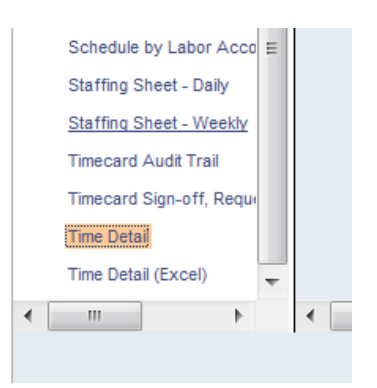

## For Multiple Employee's

 Step 1) Select My Quick Links from Right Nav Bar

 Step2) Click General > Reports

 Group Edit Results

 Inbox

**Step 3)** Select <u>Time Detail</u> report located under timecard section of reports > Set People to Correct Hyperfind>Run Report

The Labor Management Team

For all issues pertaining to the *Kronos system* please click on the <u>Labor Management Service Request Catalog</u> or contact the Service Desk at 1-800-866-4274. For all questions pertaining to *Payroll* please contact Payment Services 1-800-729-5432 during normal operating hours 8:00am – 6:00 pm EST.

© 2014 Aramark. All rights reserved. This communication, including attachments, is for the exclusive use of addressee as directed by Aramark and may contain proprietary, confidential and/or privileged information. If you are not the intended recipient, any use, copying, disclosure, dissemination or distribution is strictly prohibited. If you are not the intended recipient, please notify the sender immediately by return e-mail, delete this communication and destroy all copies. **PLEASE PRINT RESPONSIBLY**